#### https://www.youtube.com/watch?v=864XbNYf5Dw

# $\underline{Pokeball} - \text{video les}$

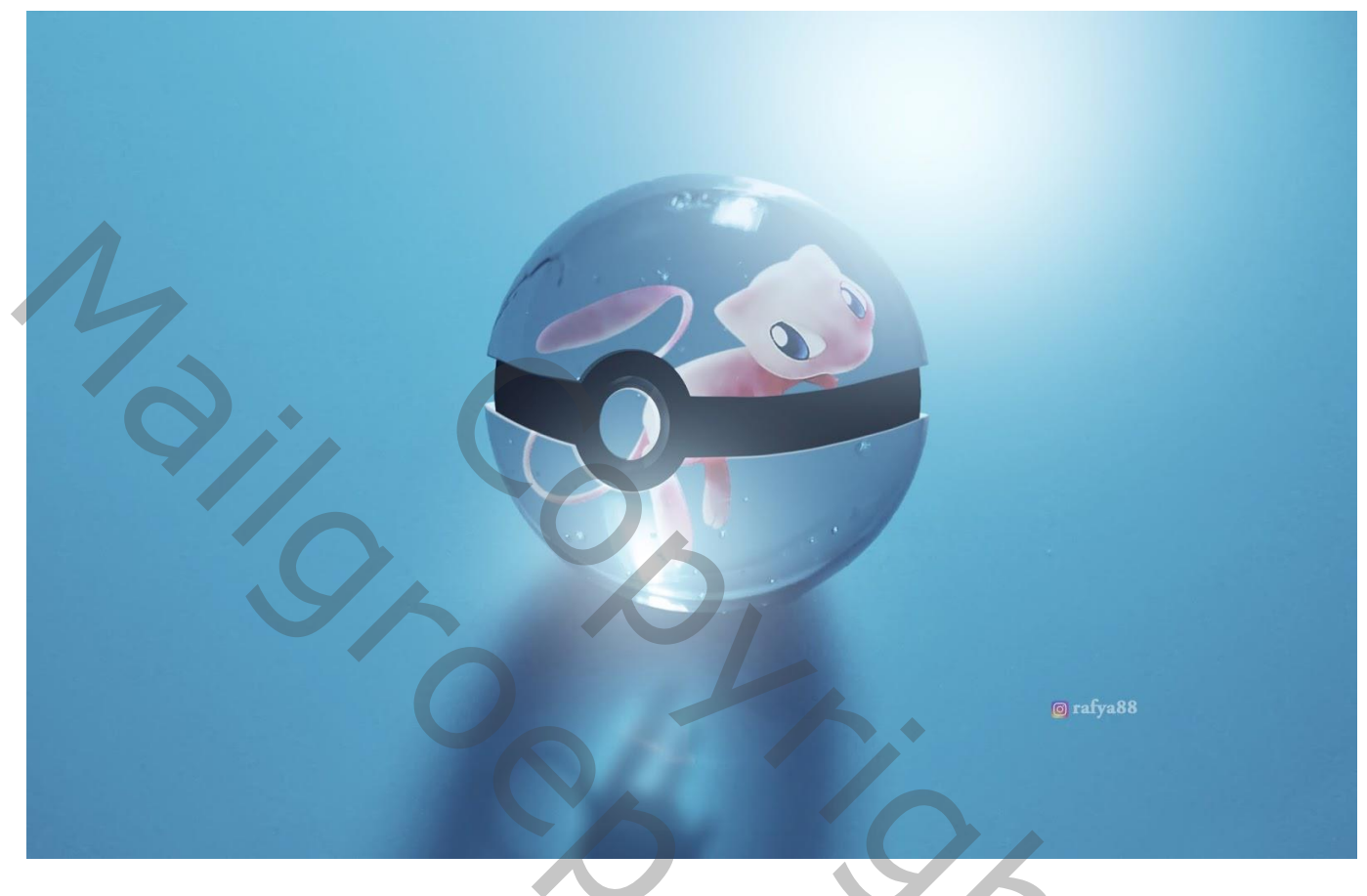

Nodig : glasbal; figuurtjes

Open de glasbal afbeelding; Achtergrond laag ontgrendelen; canvas groter maken met Uitsnijden gereedschap.

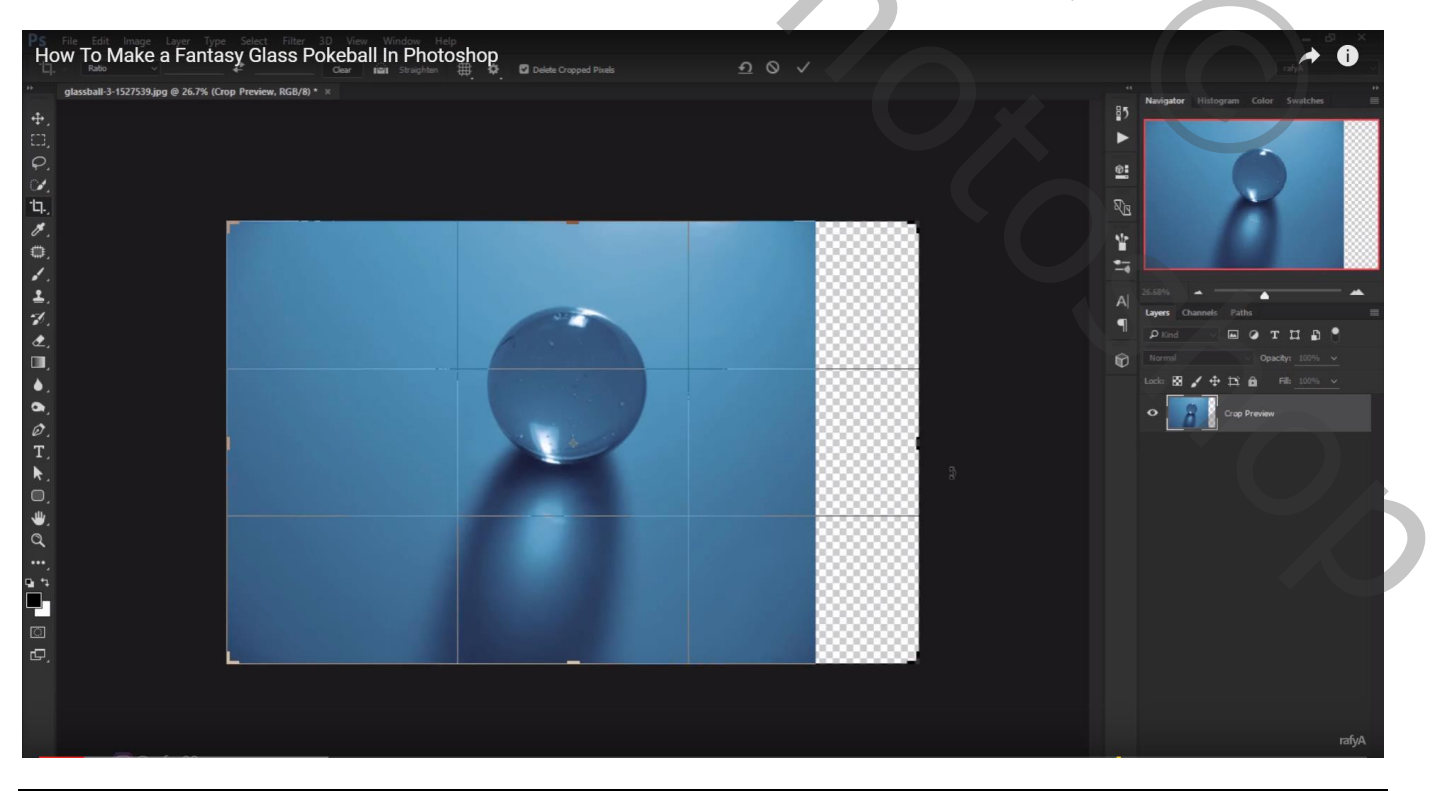

# De laag dan transformeren

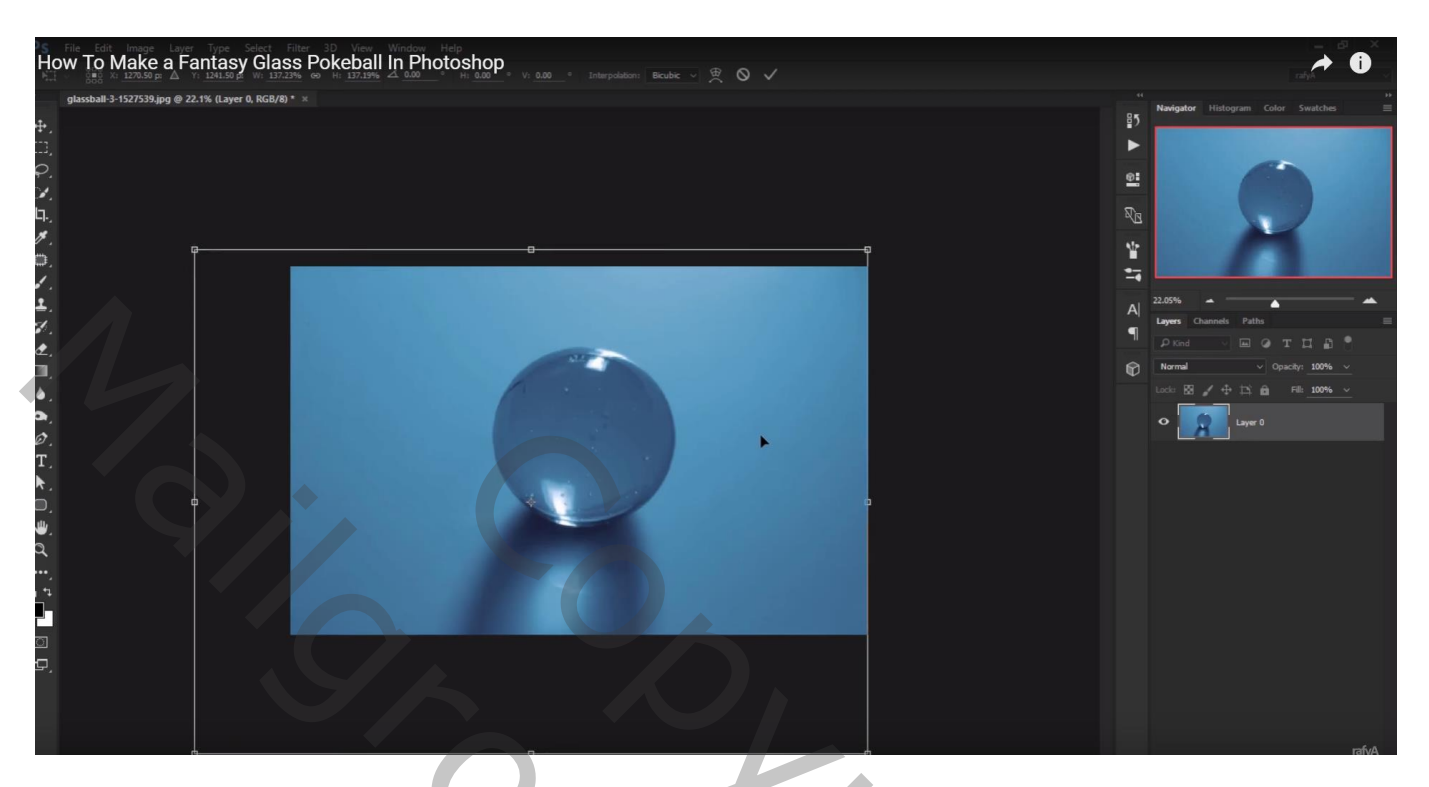

Laag dupliceren; selectie maken van de bal; laagmasker toevoegen

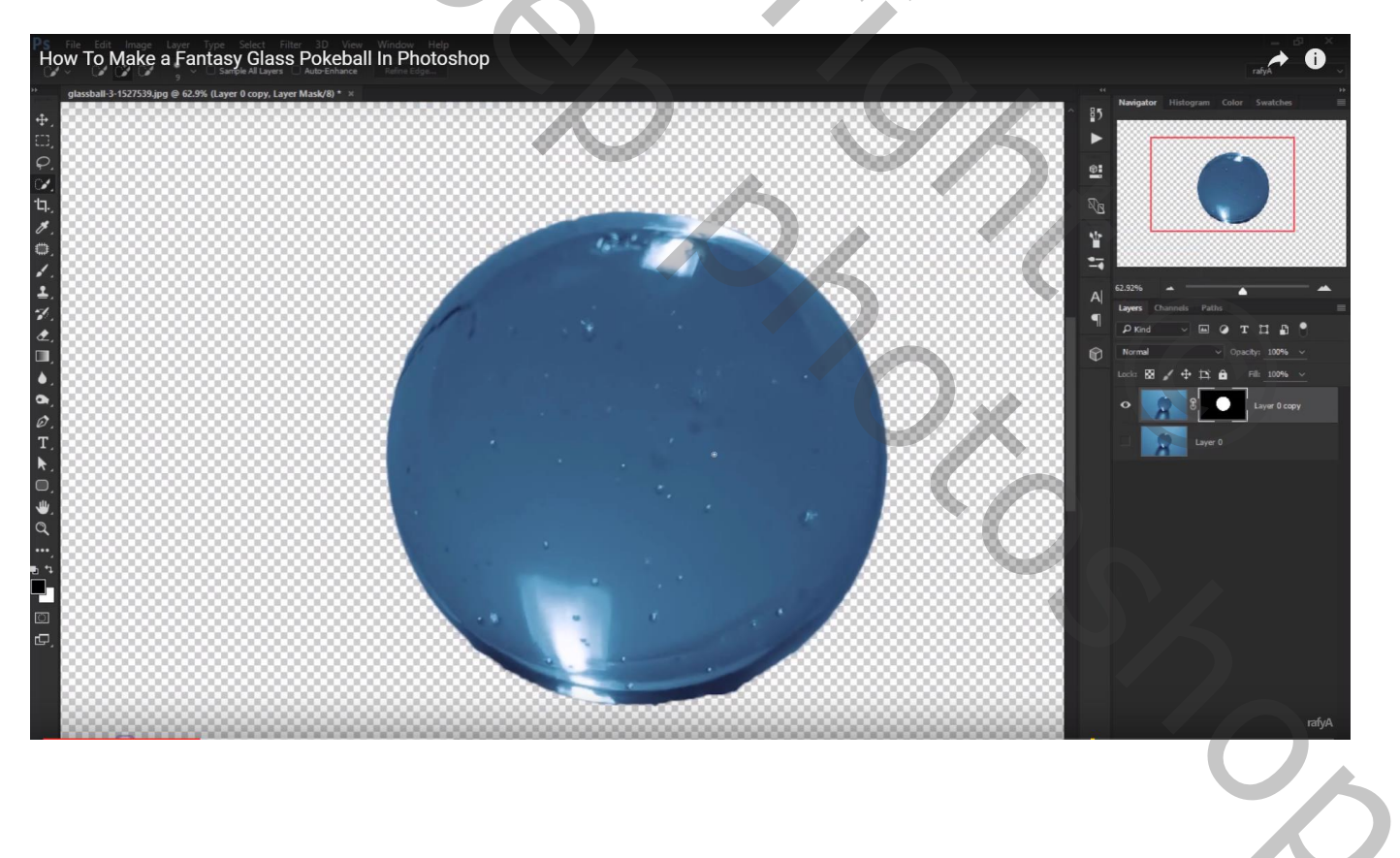

#### Grootte van de bal nog wat aanpassen

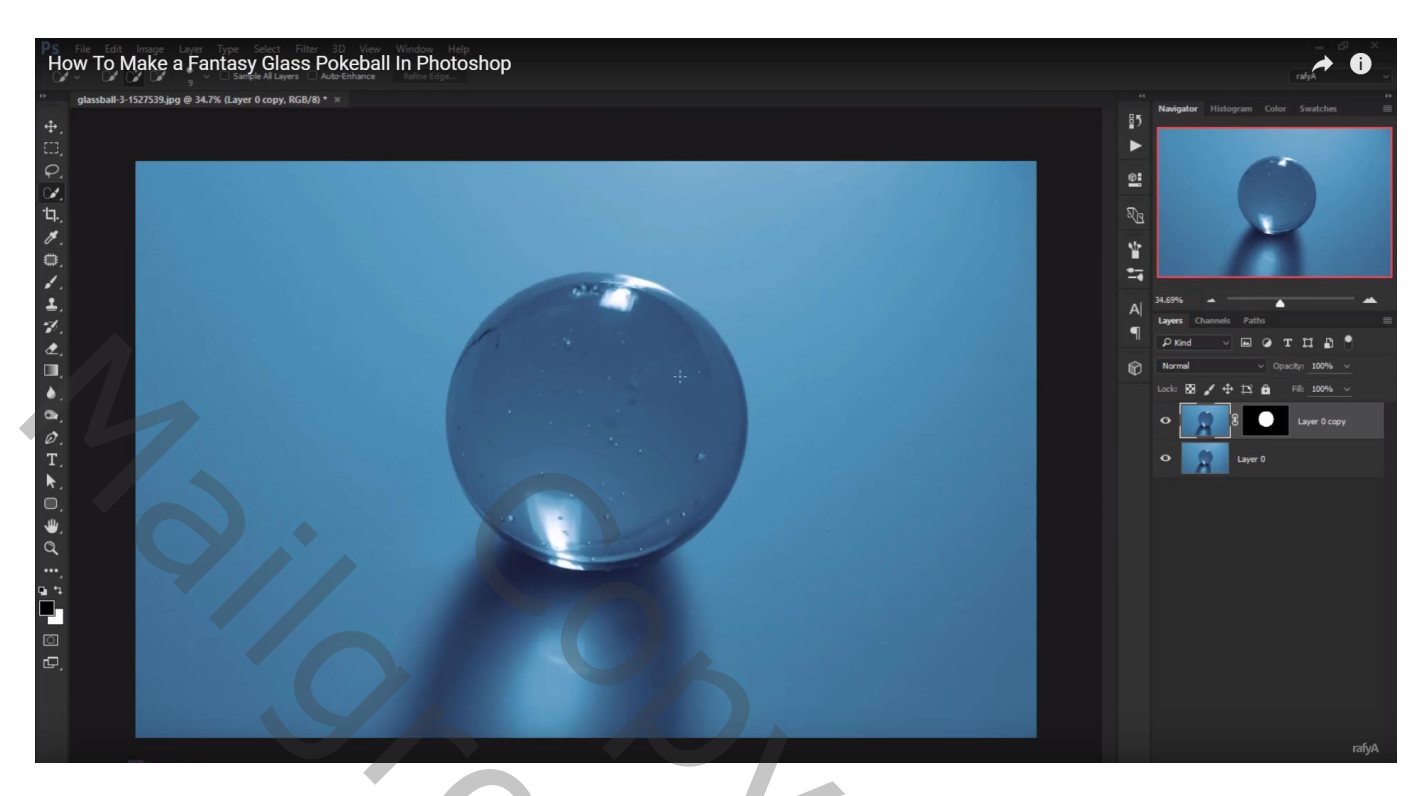

Ctrl + Klik op het laagmasker; laag eronder activeren; Bewerken  $\rightarrow$  Vullen met behoud van Inhoud Deselecteren (Ctrl + D)

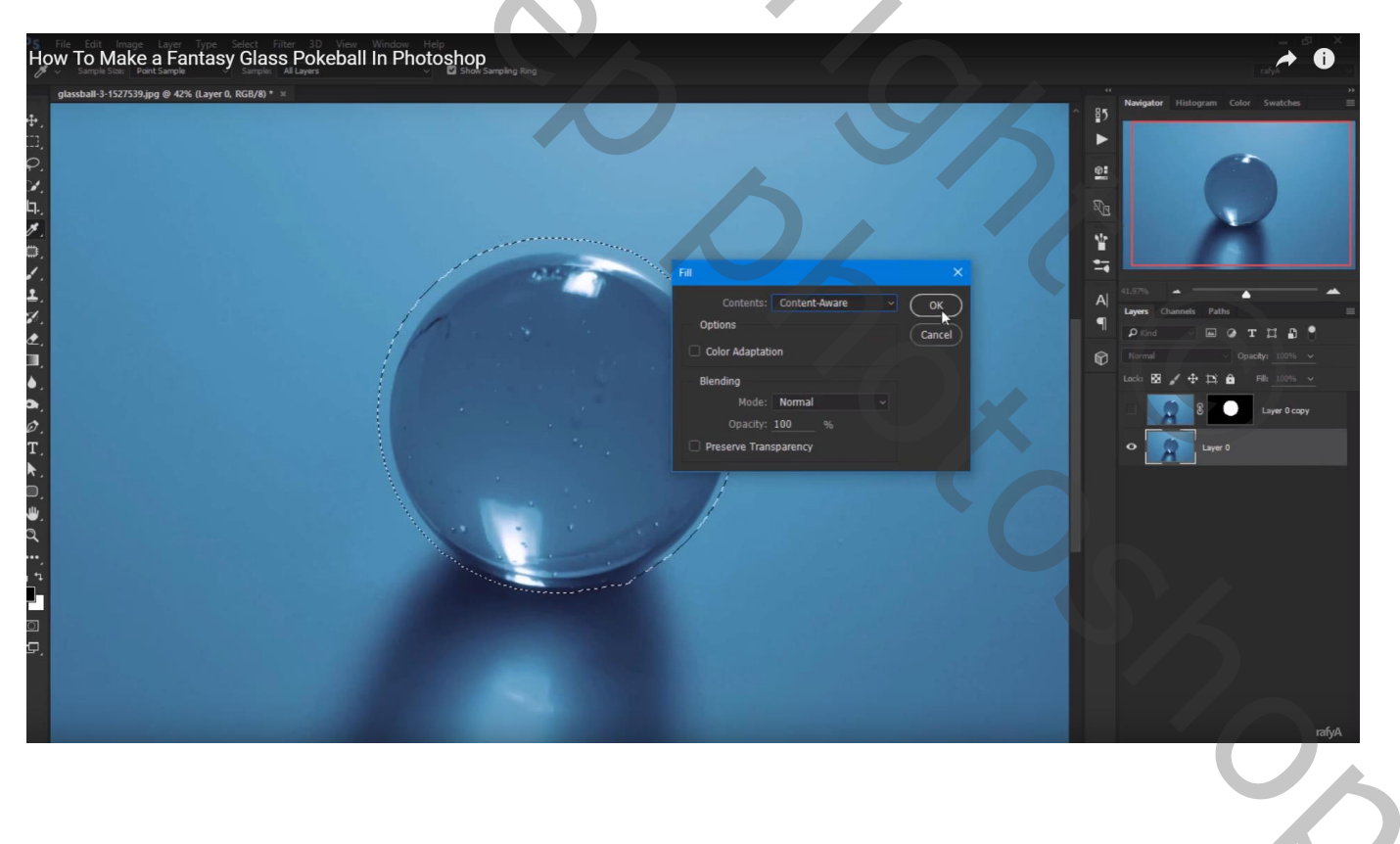

# Bovenste laag dupliceren; laagmasker toepassen; laag dupliceren Met Pen volgende pad tekenen; pad omzetten in een selectie

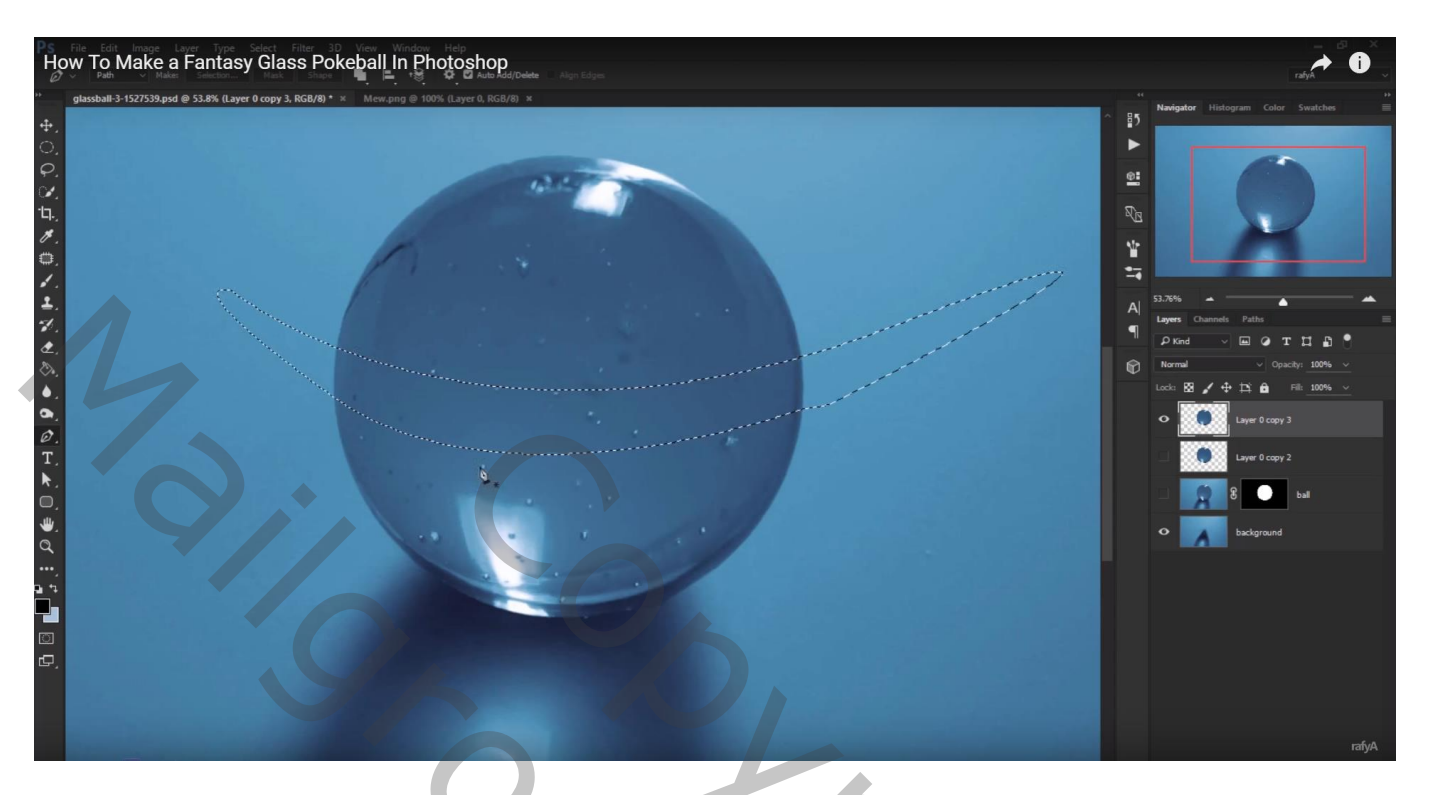

Cirkel selectie tekenen; optie op toevoegen aan selectie

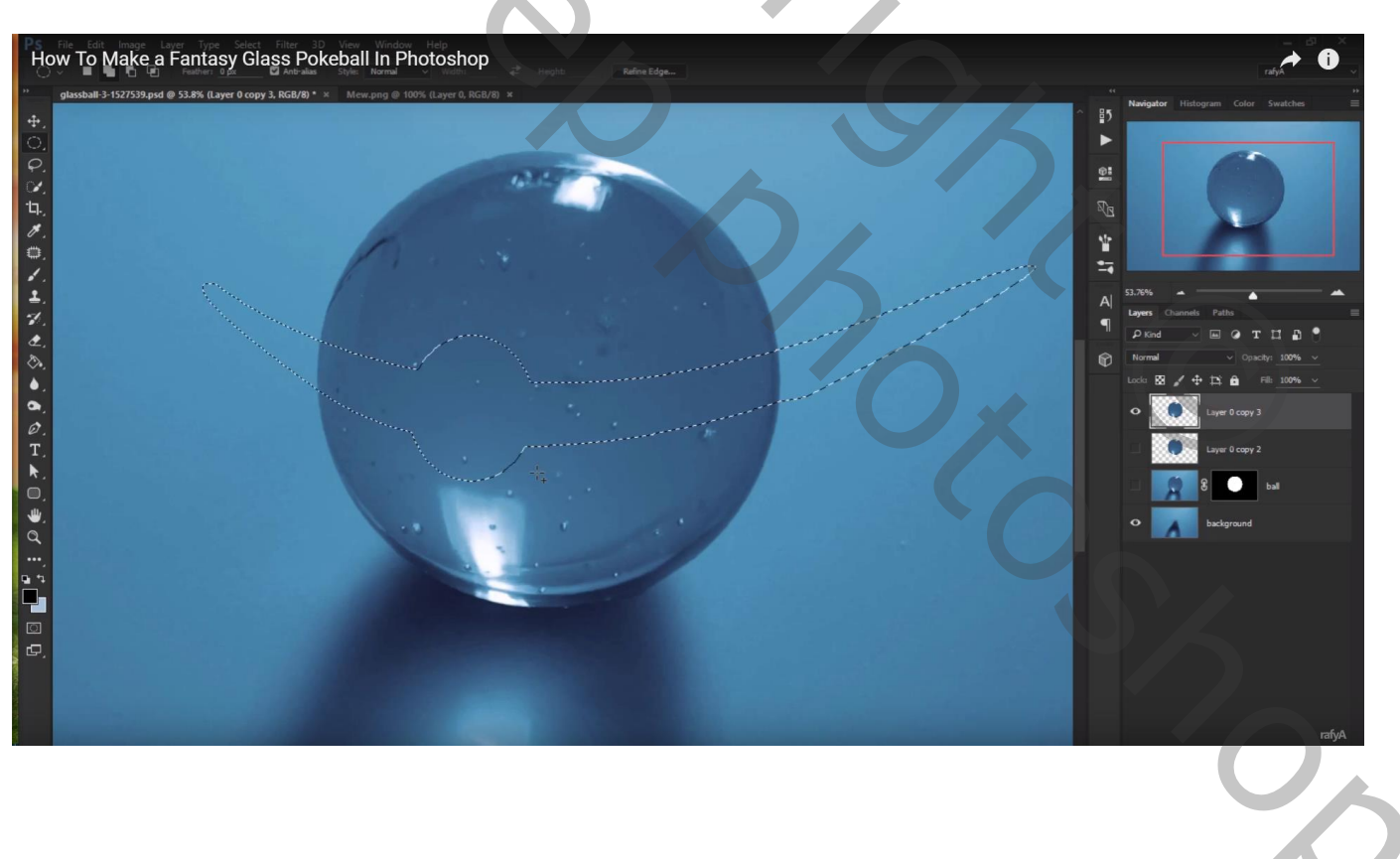

## Selectie omkeren; laagmasker toevoegen

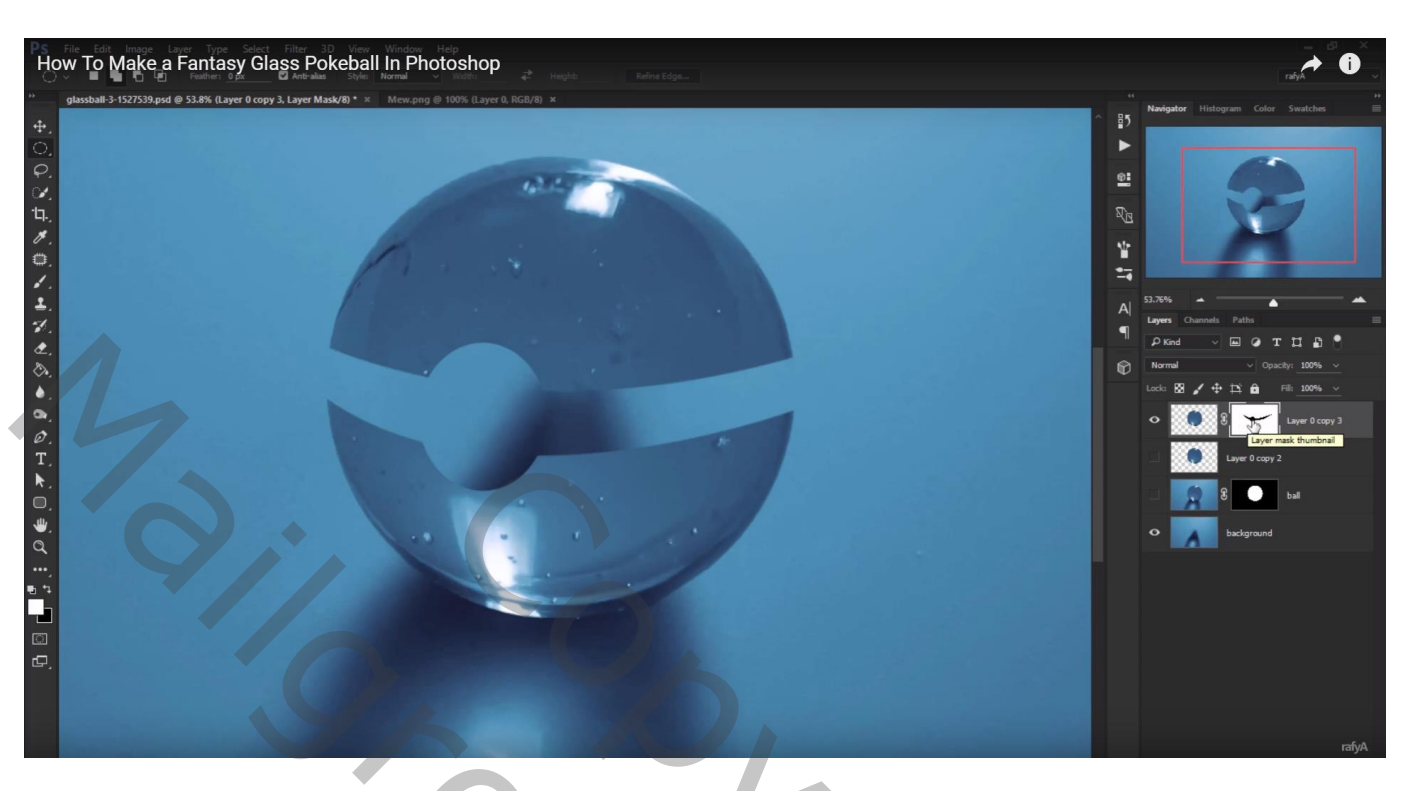

Geef laag eronder Kleurbedekking met kleur = # 0A0F1B;

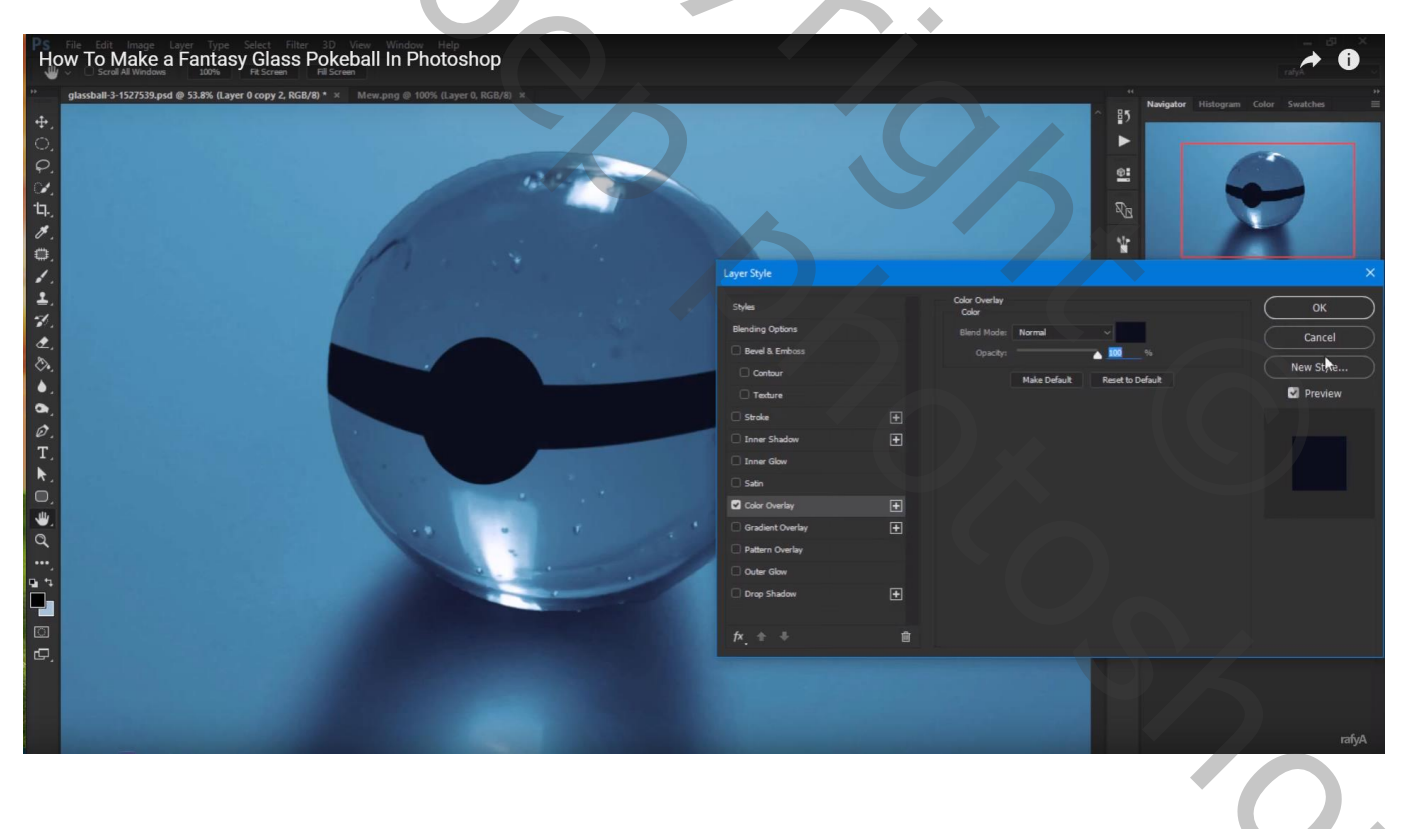

# De laag iets kleiner maken

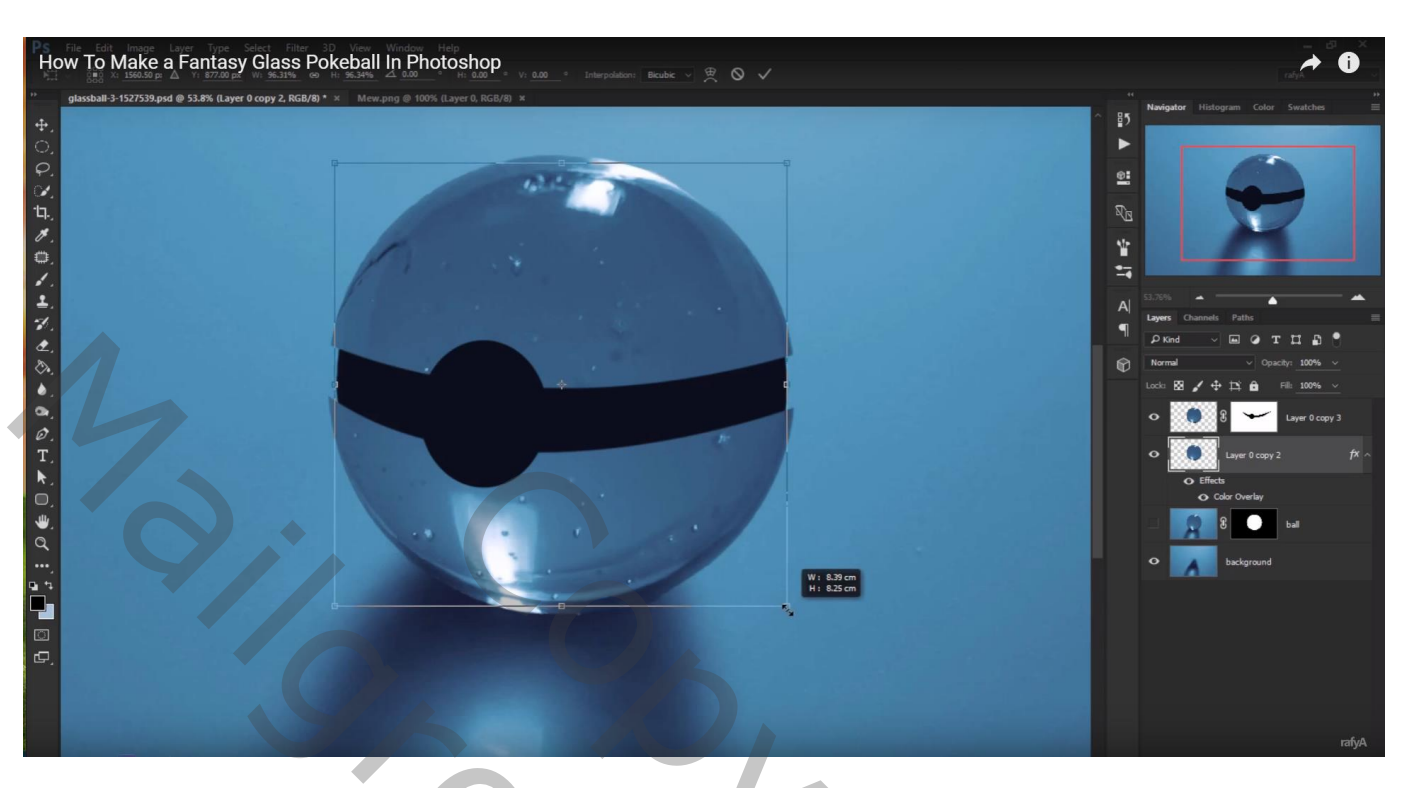

Nieuwe laag onder de laag met Kleurbedekking; onderstaande selectie maken

| How To Make a Fantasy Glass Pokeball in Photoshop |                                                                                                    |
|---------------------------------------------------|----------------------------------------------------------------------------------------------------|
|                                                   | 1   Nargador   Haldegram   Color   Swald dis     21   2   2   2   2     21   2   2   2   2     22   2   2   2   2     23   7   2   2   2     24   2   2   2   2   2     24   2   2   2   2   2     25   2   2   2   2   7     26   2   2   2   7   2     26   2   2   1   2   2   7     20   2   2   1   2   2   7     20   2   2   1   2   3   3   3   3   3   3   3   3   3   3   3   3   3   3   3   3   3   3   3   3   3   3   3   3   3   3   3   3   3   3   3   3   3   3   3   3 |

## De selectie vullen met kleur = # 81B4D4; deselecteren

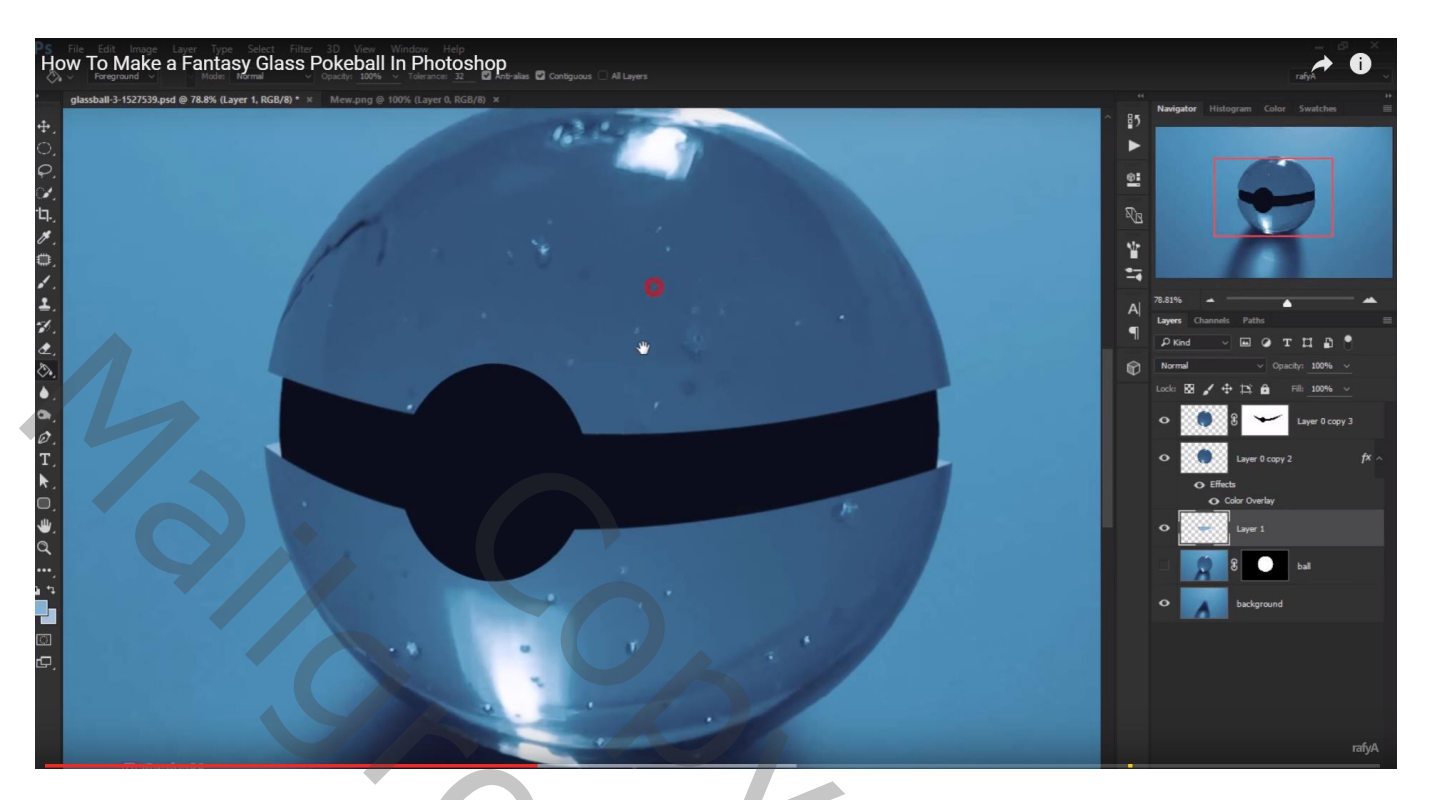

Klik het laagmasker aan van bovenste laag; cirkel selectie maken; selectie vullen met wit

| How To Make a Fantasy Glass Pokeball In Photoshop |                                                                                                    |
|---------------------------------------------------|----------------------------------------------------------------------------------------------------|
|                                                   | Night   Harger   Cor   Sustain     Image: Construction   Fails   Image: Construction   Image: Construction     Image: Construction   Fails   Image: Construction   Image: Construction     Image: Construction   Fails   Image: Construction   Image: Construction     Image: Construction   Fails   Image: Construction   Image: Construction     Image: Construction   Outlook in 100%   Image: Construction   Image: Construction     Image: Construction   Image: Construction   Image: Construction   Image: Construction     Image: Construction   Image: Construction   Image: Construction   Image: Construction     Image: Construction   Image: Construction   Image: Construction   Image: Construction     Image: Construction   Image: Construction   Image: Construction   Image: Construction     Image: Construction   Image: Construction   Image: Construction   Image: Construction     Image: Construction   Image: Construction   Image: Construction   Image: Construction     Image: Construction   Image: Construction   Image: Construction   Image: Construction     Image: Constructin   Image: Construction |

## Nog een selectie maken; wit penseel; lage dekking (10 %); schilderen binnen de selectie

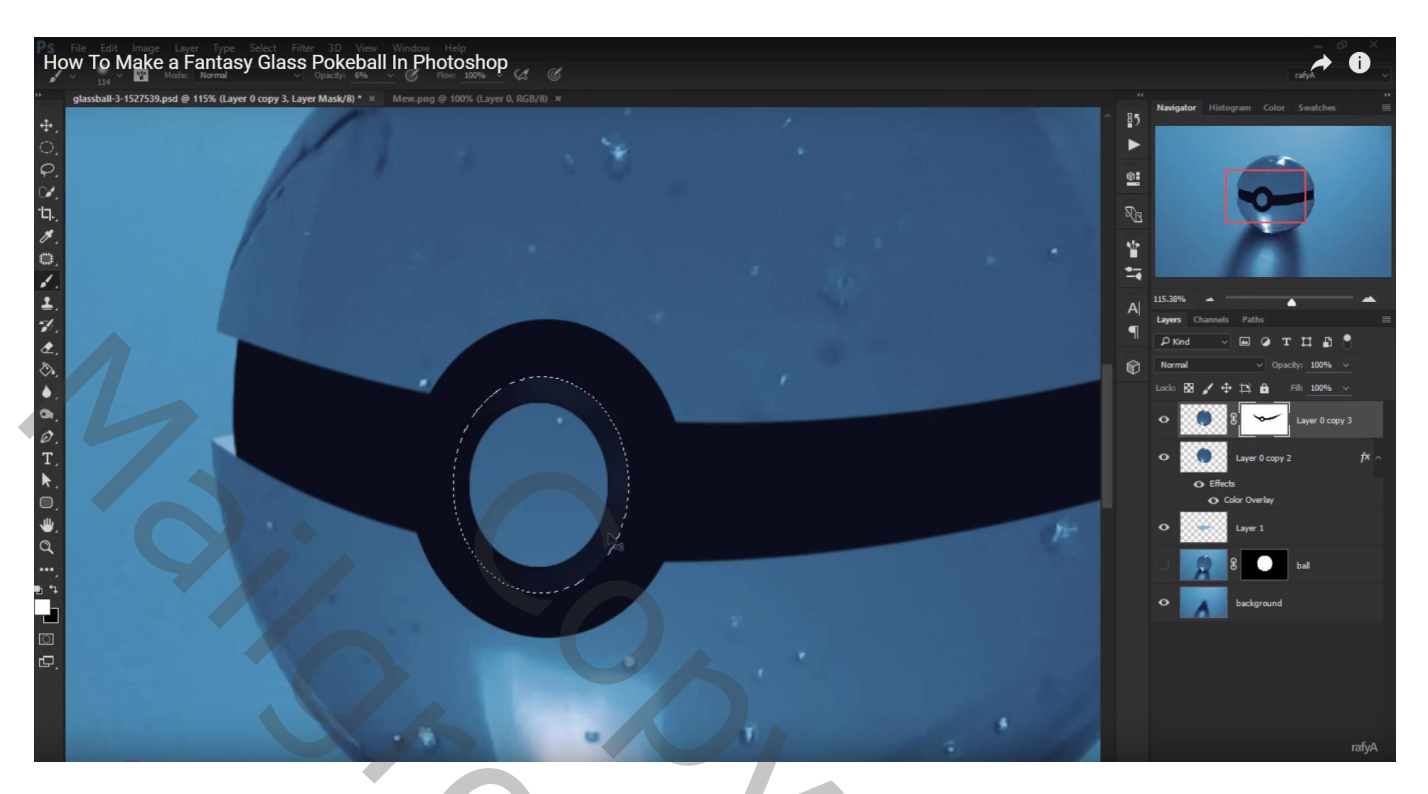

# Geef bovenste laag Schuine kant en Reliëf

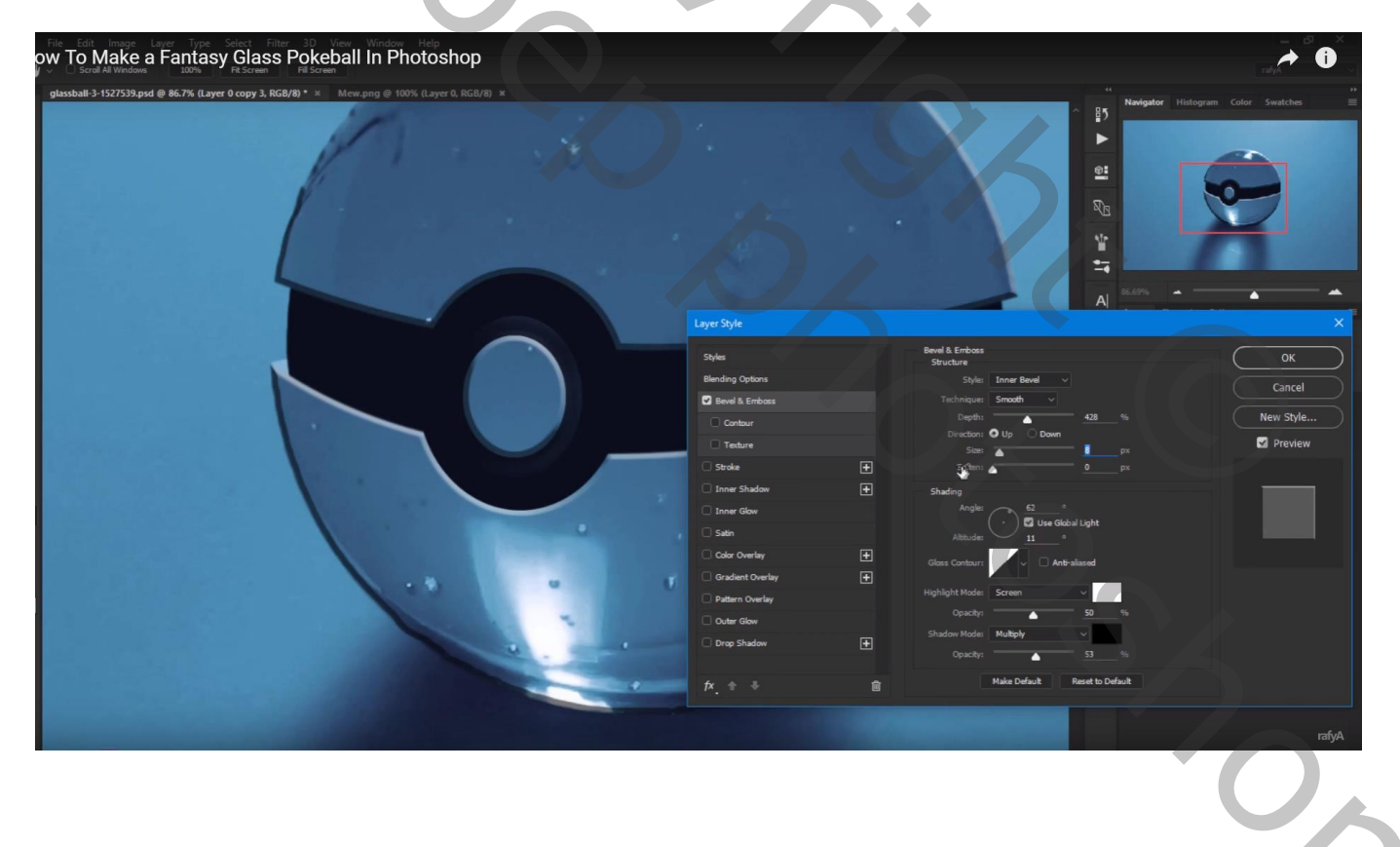

Rechtsklikken op de laagstijl  $\rightarrow$  Lagen maken; de bovenste laag een beetje verplaatsen (Ctrl + T) Enkele ongewenste delen van de Laagstijl onderaan wegvegen met gum

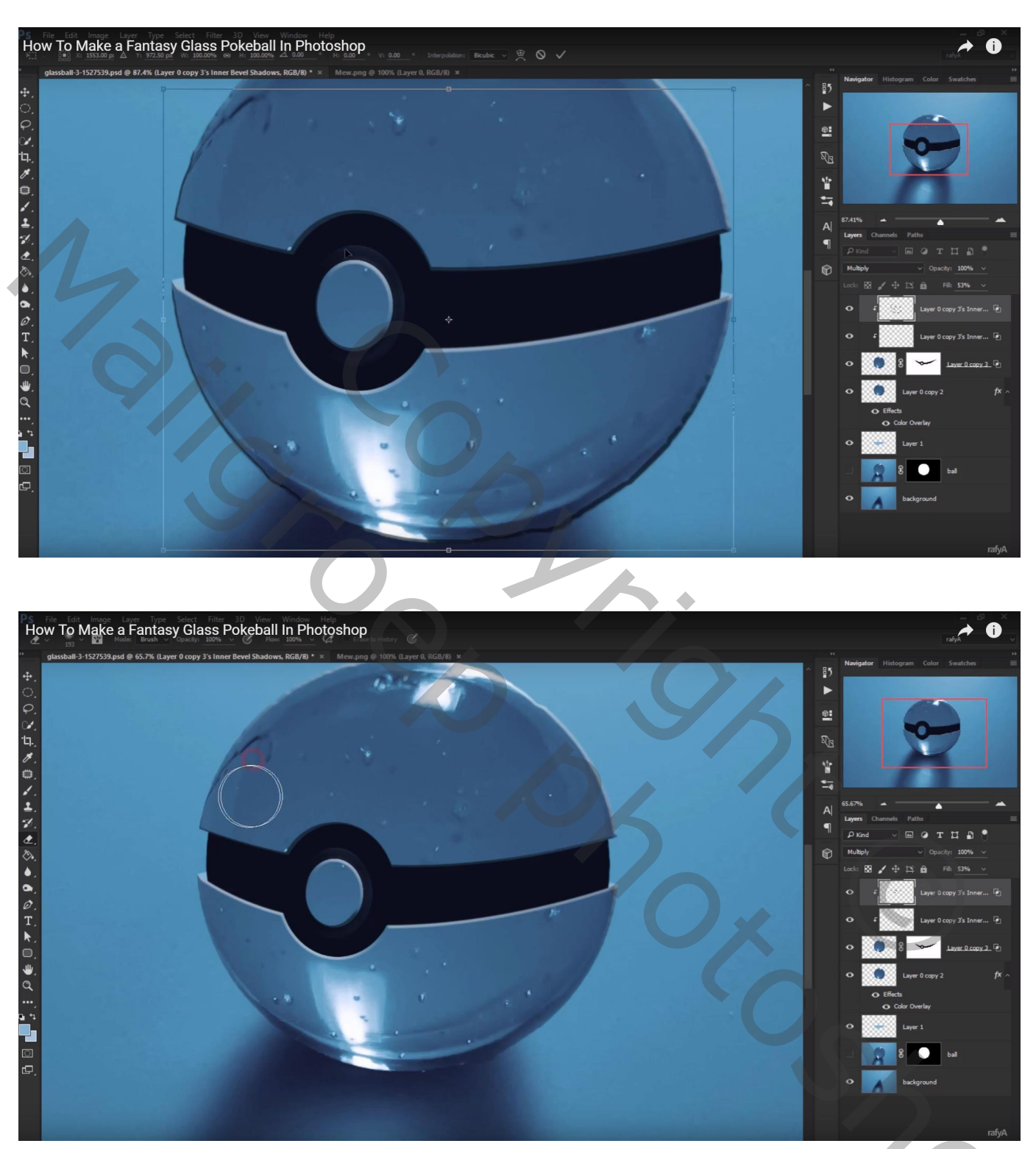

Lagen groeperen : groep "bal"

#### Boven de groep een Aanpassingslaag 'Curven' toevoegen

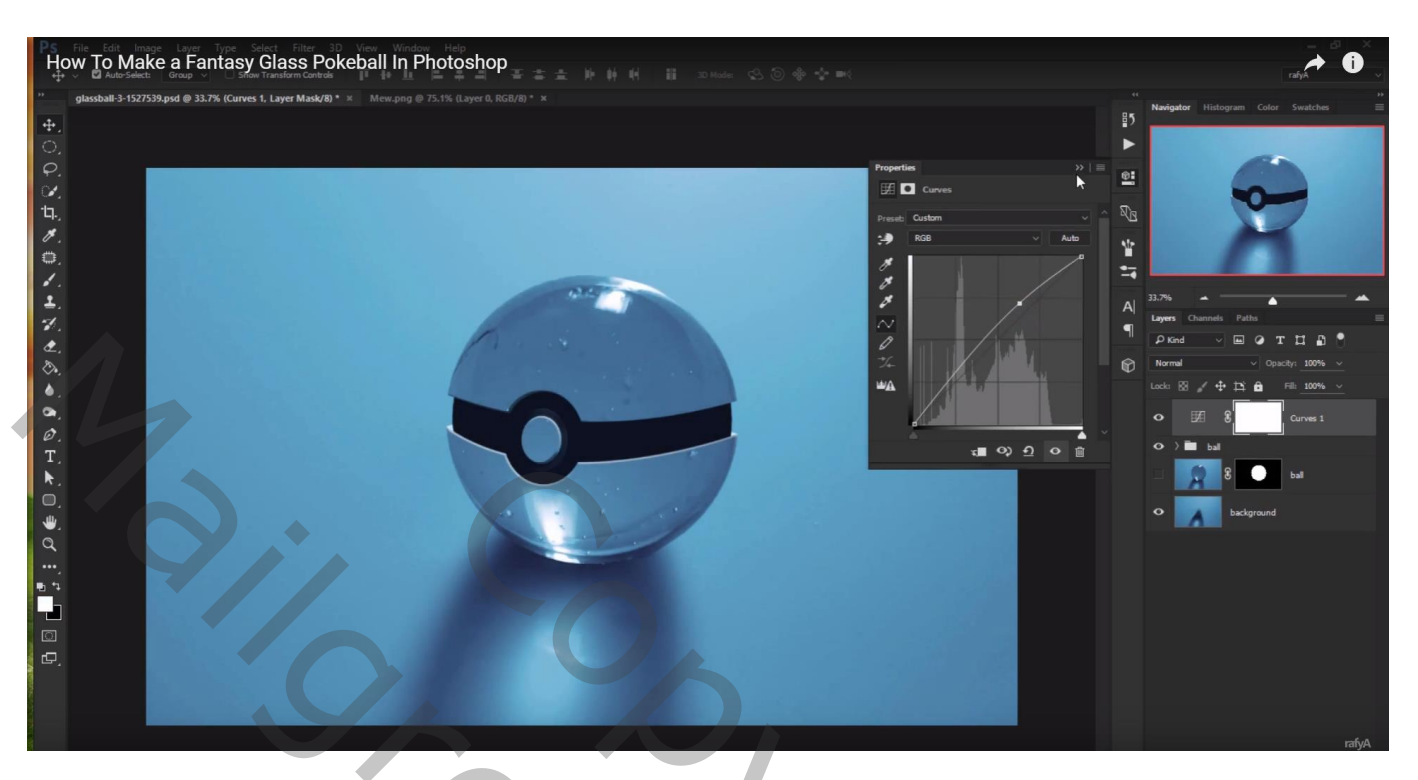

Figuurtje toevoegen binnen de bal; draai horizontaal; roteer; ... Verdraai ...

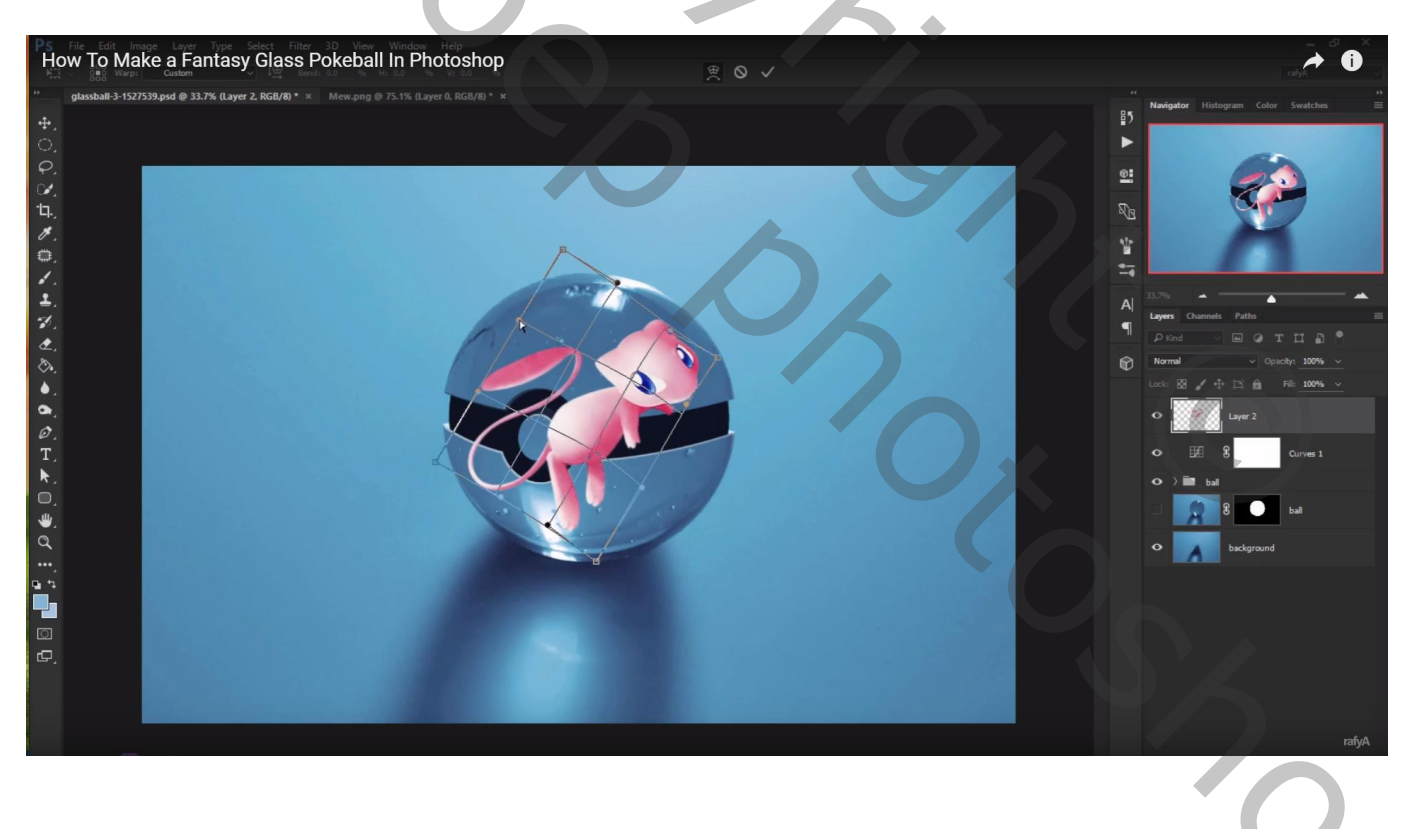

# Aanpassingslaag 'Curven'; Uitknipmasker boven deze pokemon

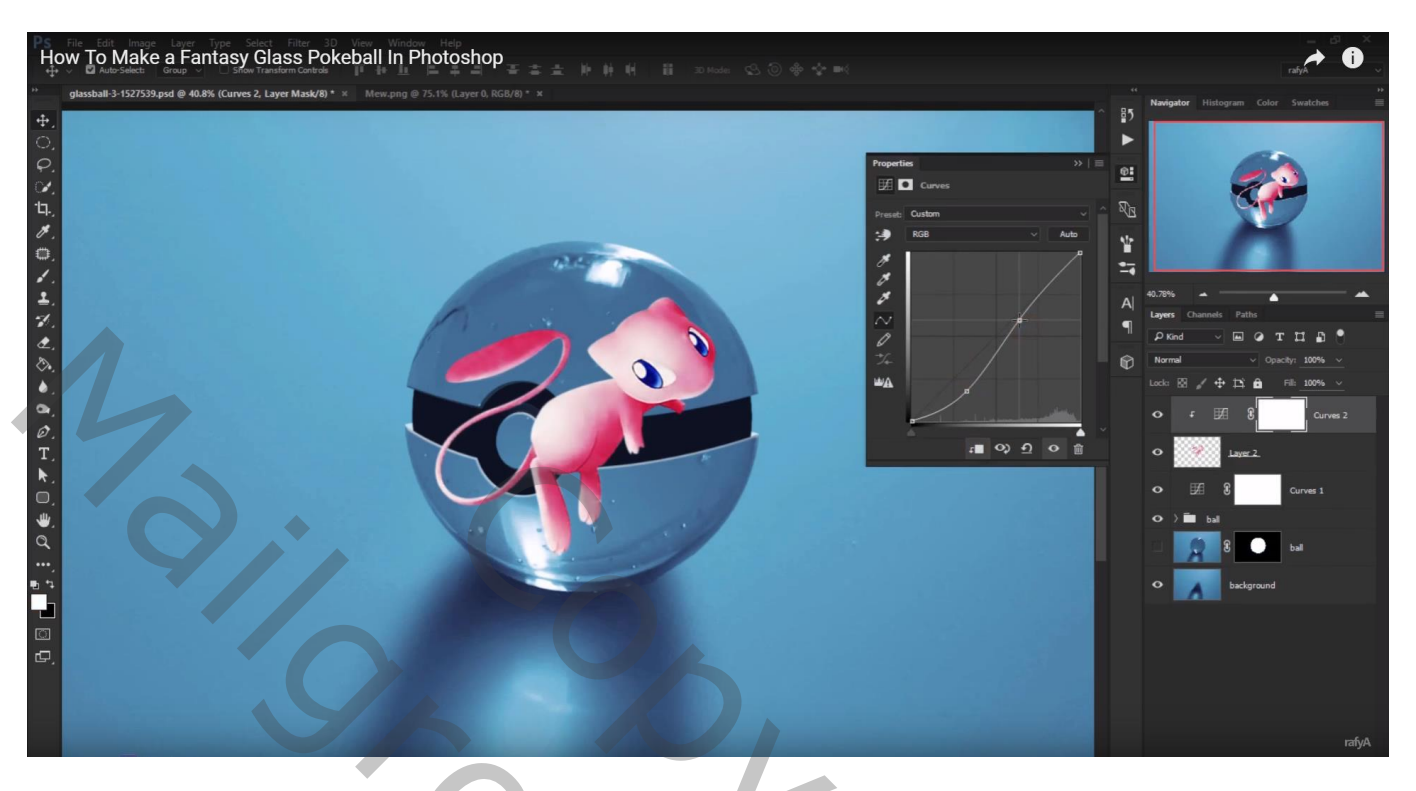

Aanpassingslaag 'Kleurtoon/Verzadiging' : Verzadiging = -39 : Uitknipmasker

| How To Make a Fantasy Glass Pokeball in Photoshop |                                                                                                    |
|---------------------------------------------------|----------------------------------------------------------------------------------------------------|
|                                                   | *     Nerigher     Hadrogram     Color     Seatcher     #       *     *     *     *     *     *     *     *     *     *     *     *     *     *     *     *     *     *     *     *     *     *     *     *     *     *     *     *     *     *     *     *     *     *     *     *     *     *     *     *     *     *     *     *     *     *     *     *     *     *     *     *     *     *     *     *     *     *     *     *     *     *     *     *     *     *     *     *     *     *     *     *     *     *     *     *     *     *     *     *     *     *     *     *     *     *     *     *     *     *     *     *     *     *     *     *     *     *     * |
|                                                   |                                                                                                    |

## Laag dupliceren; onderste laag verticaal omdraaien ; vervormen

| How To Make a Fantasy Glass Pokeball In Photoshop                                          |                                                                                                    |
|--------------------------------------------------------------------------------------------|----------------------------------------------------------------------------------------------------|
| ** glassbalt-3-1527539.psd @ 25.3% (Layer 2, RGB/9 * × Mem.ong @ 75.1% (Layer 0, RGB/0 * × | ده به به به به به به به به به به به به به                                                                                                    |
|                                                                                            | Navigative Histogram Color Swatchen   Image: State Image: State Image: State   Image: State Image: State Image: State </td |
|                                                                                            | rafyA                                                                                                    |

# Geef Kleurbedekking met kleur = # 2C4569

4

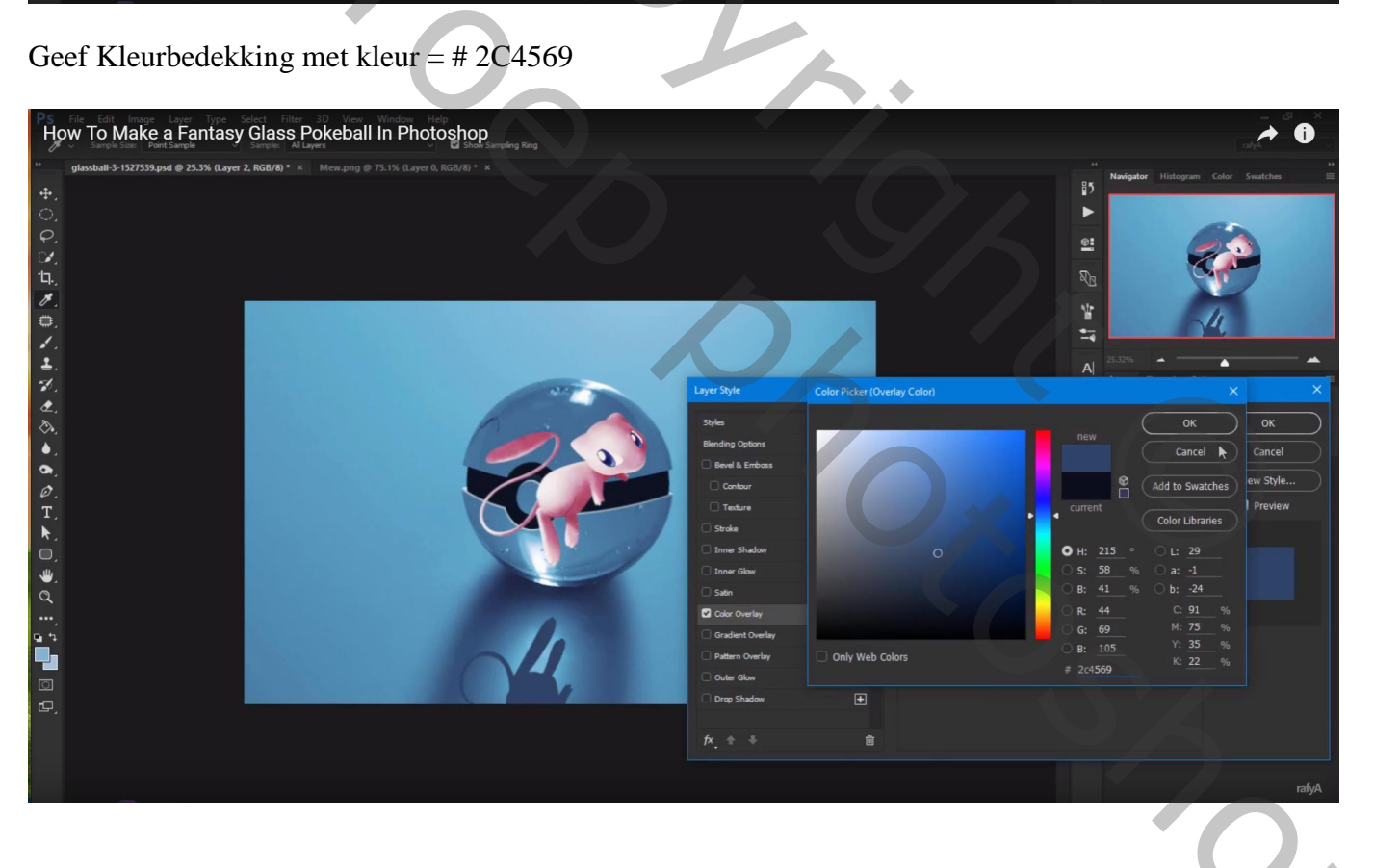

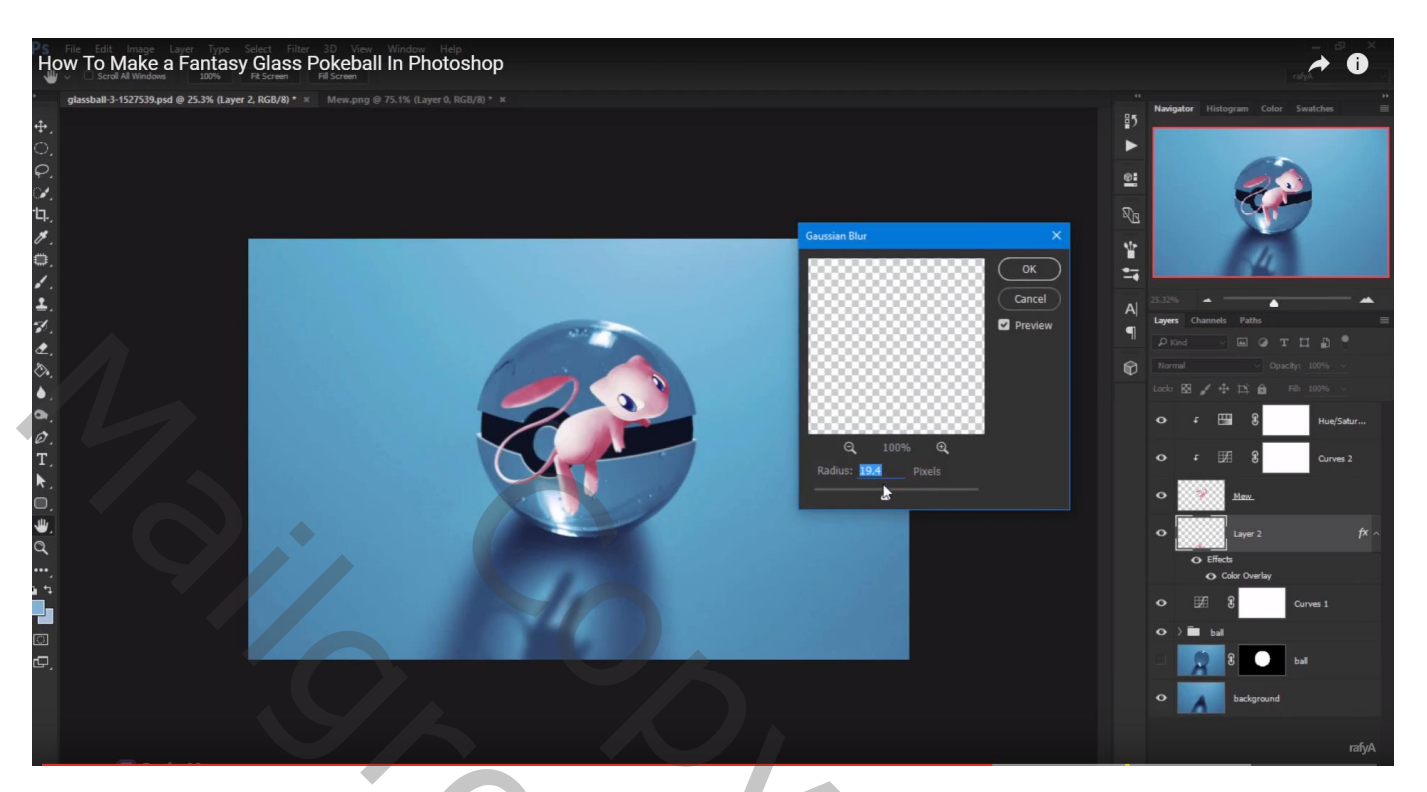

Met zachte gum (dekking = 24 %) de schaduw wat verzachten

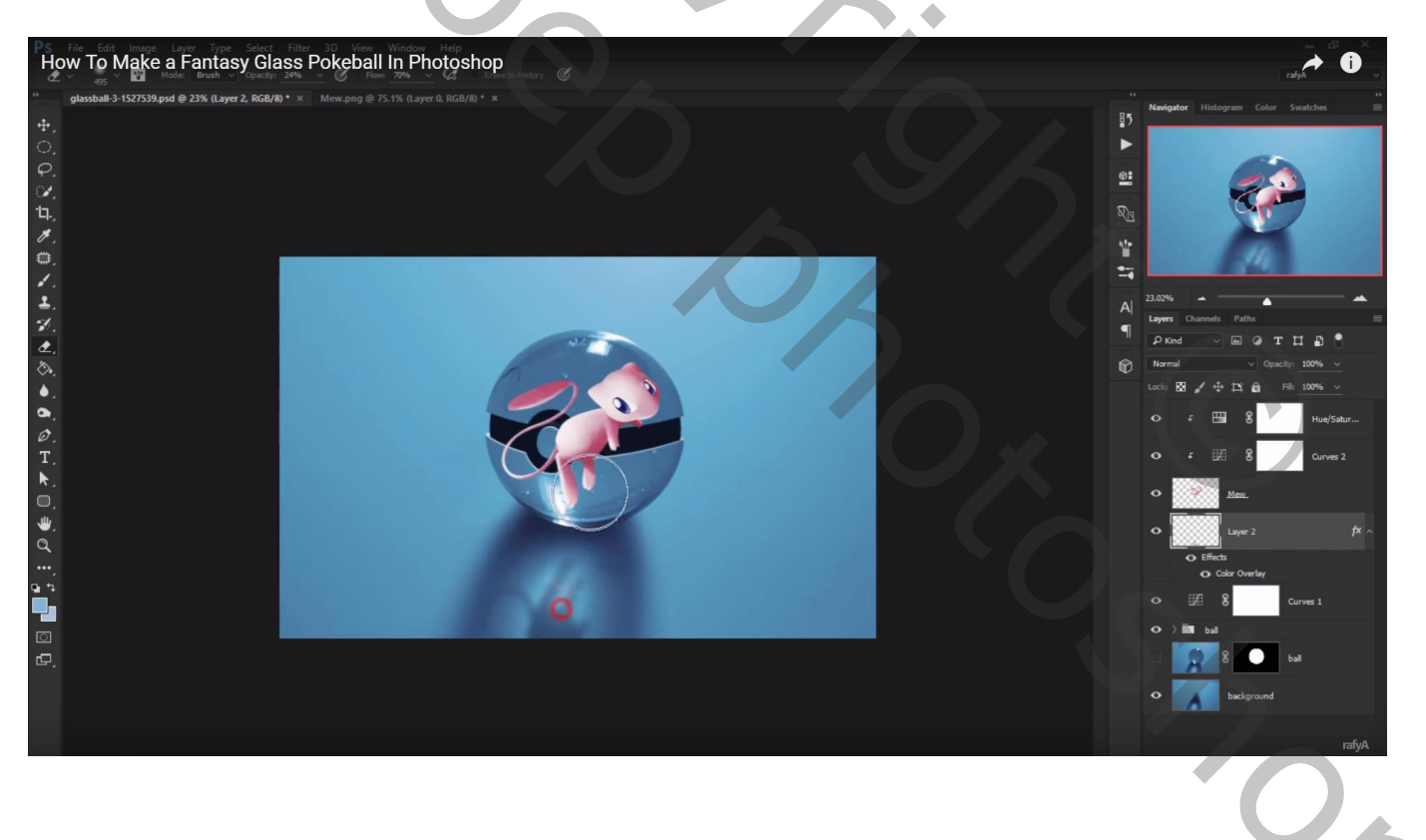

Ctrl + klik op laagmasker van laag bal om selectie ervan te laden Op laag met pokemon een laagmasker toevoegen; de dekking van die laag = 72%

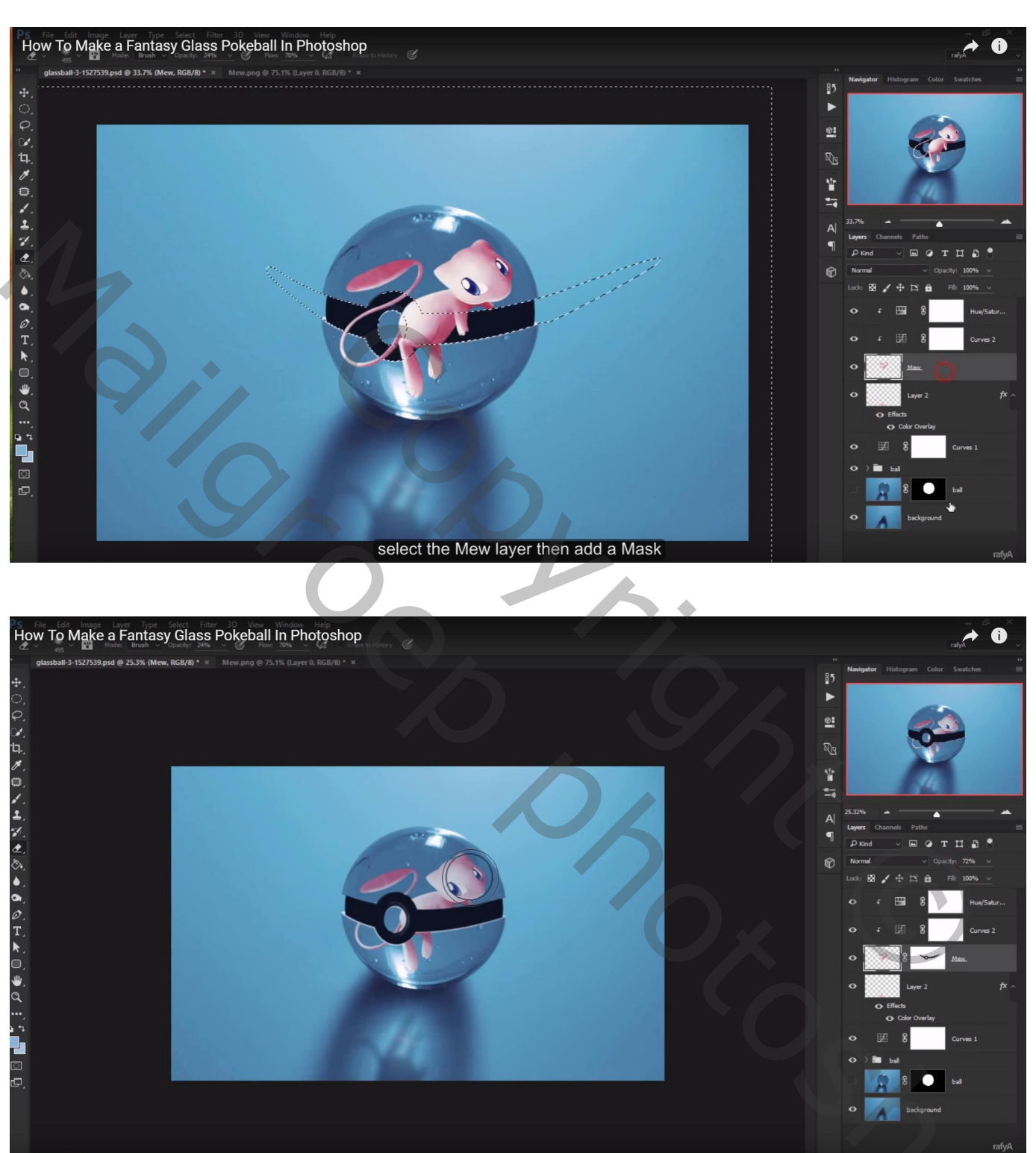

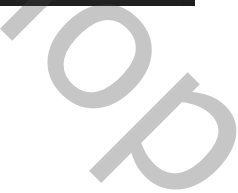

#### Nog voor die laag: Schaduw binnen : modus = Kleur tegenhouden

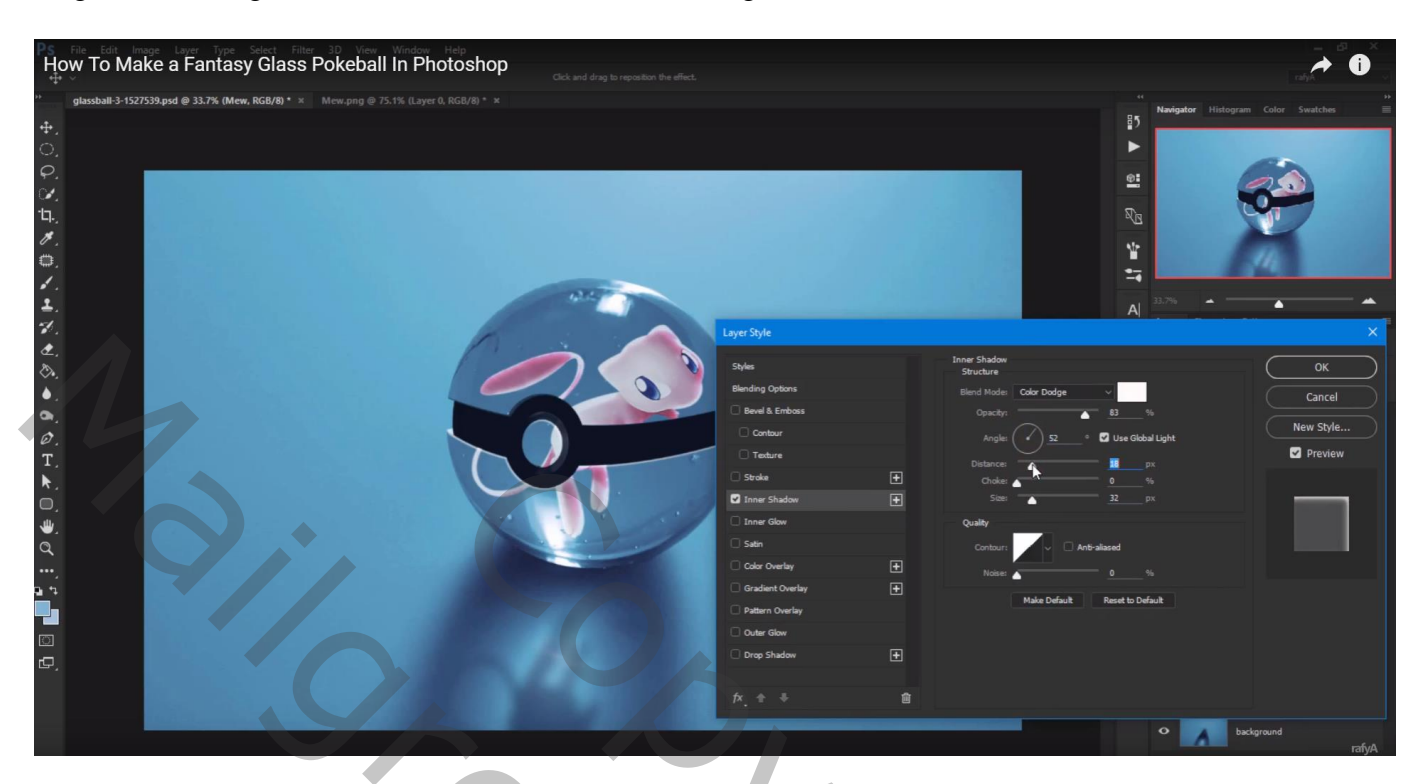

Van de laagstijl een laag maken - ongewenste delen verwijderen

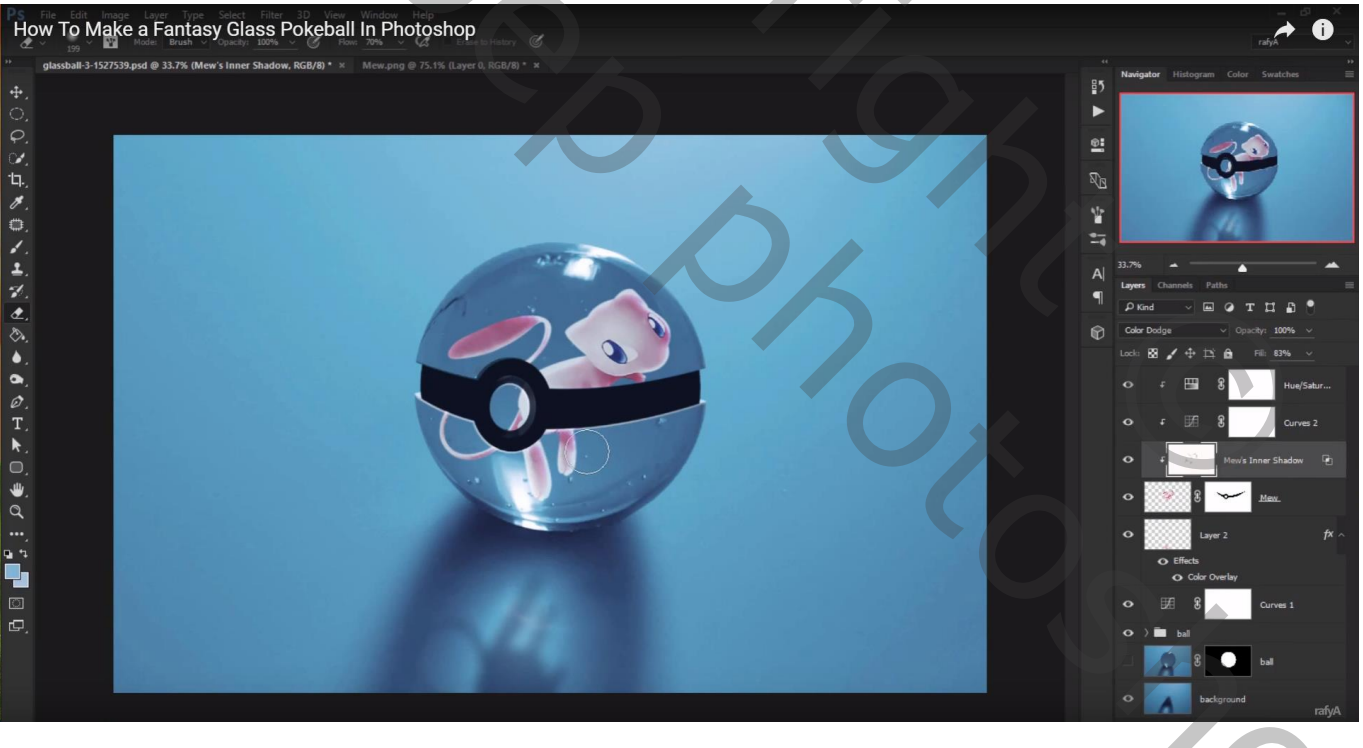

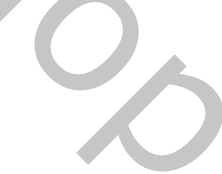

# Nieuwe bovenste laag; voorgrondkleur = # C0E2F3; zacht penseel; klik boven de pokemon

# De laag transformeren

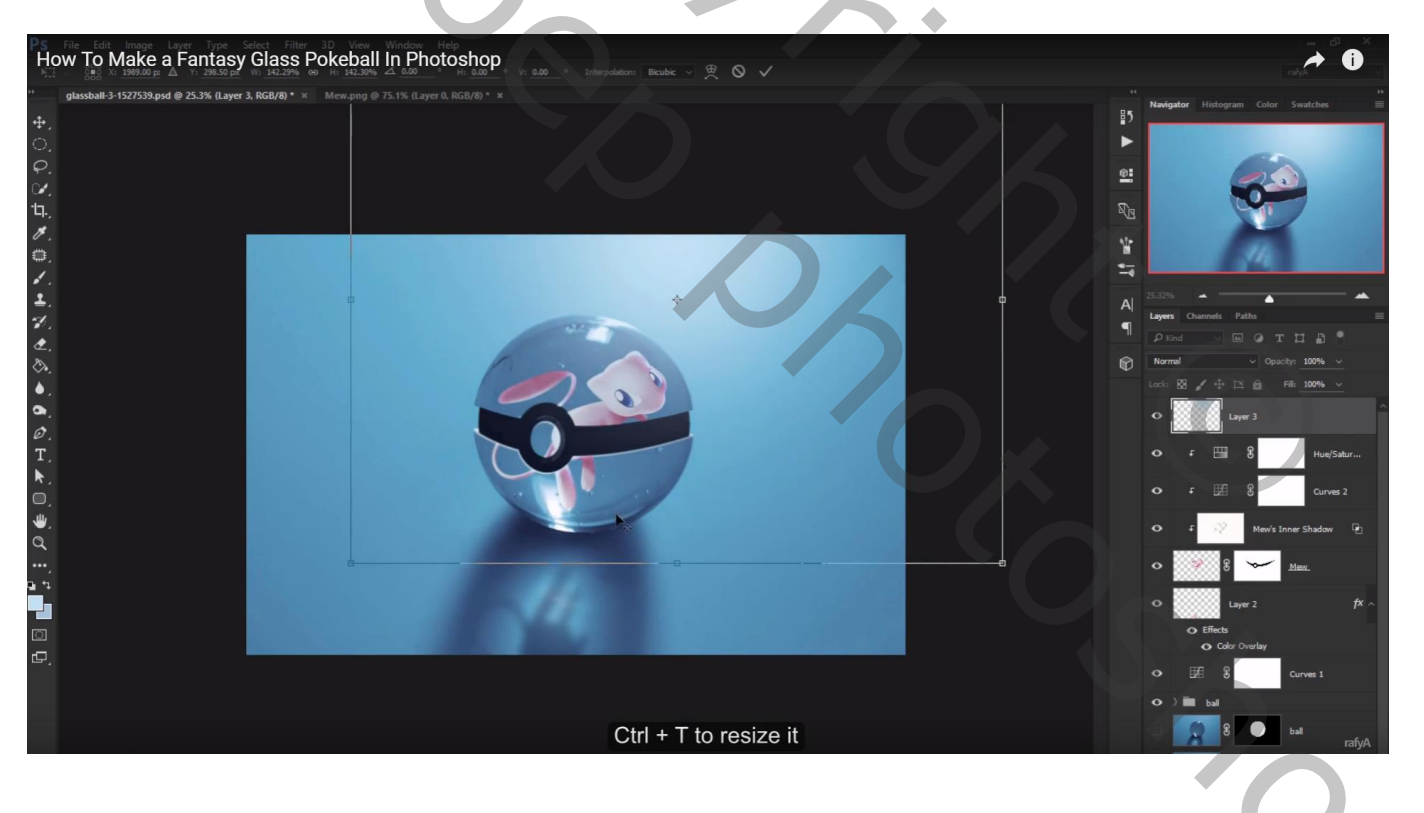

## Herhaal vorige op een nieuwe laag: modus = Bleken; verplaats het licht naar rechts bovenaan

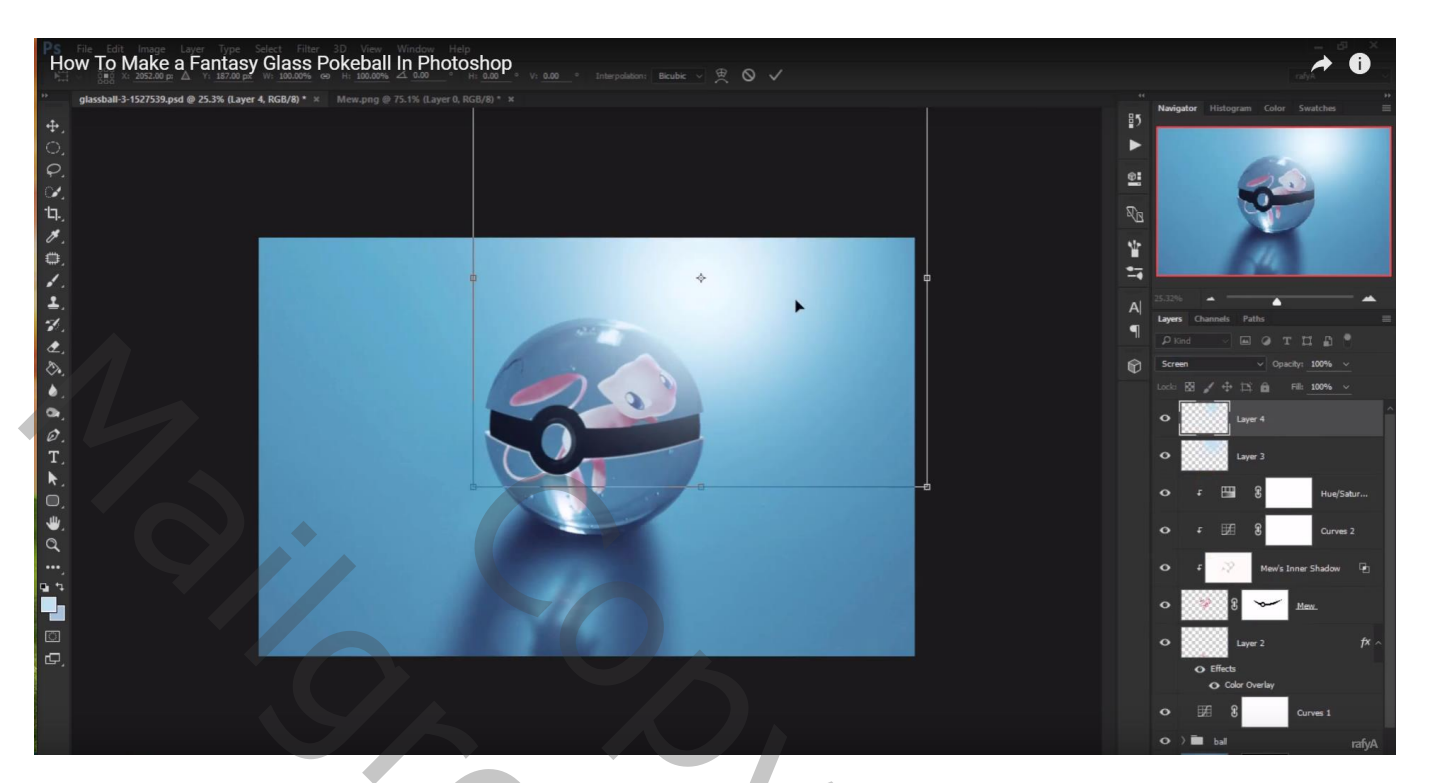

# Dupliceer de laag; verplaats naar onderaan

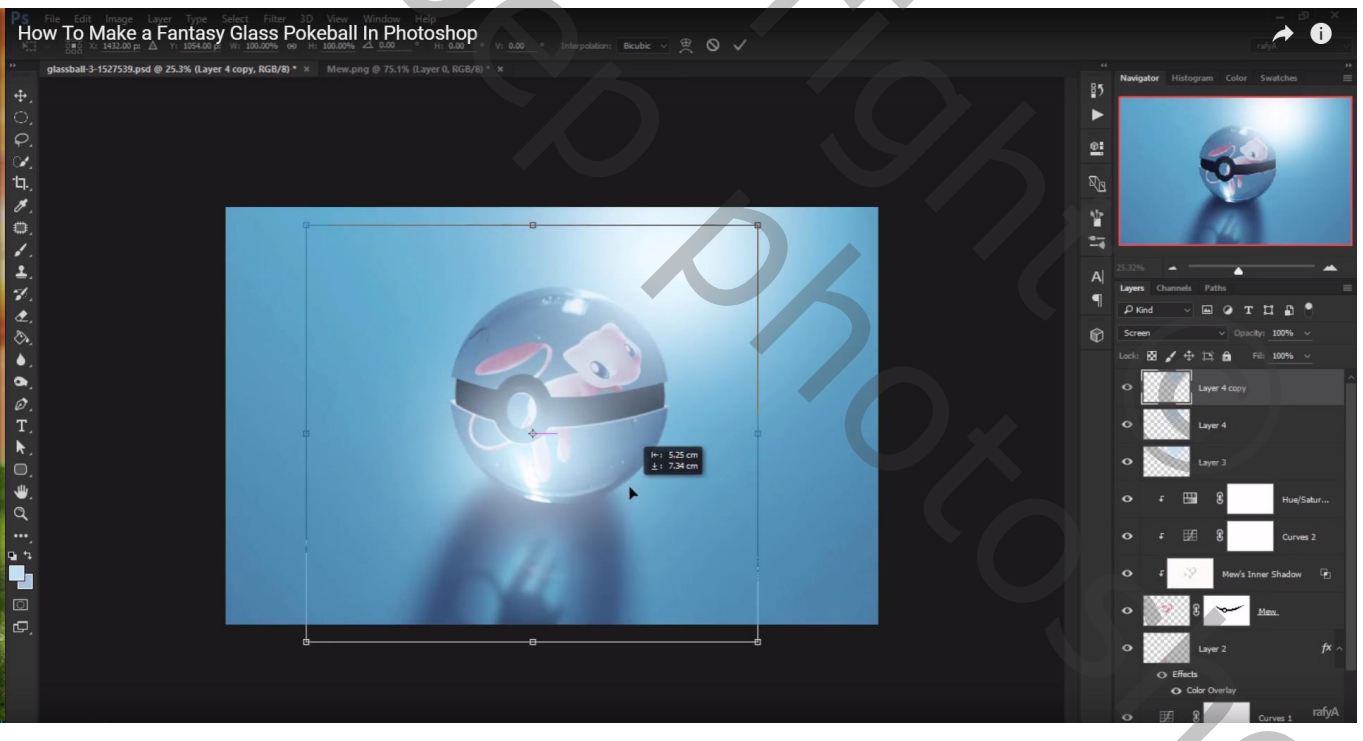

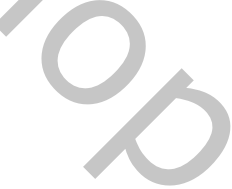

Nieuwe laag boven laag met pokemon, Uitknipmasker; modus = Bedekken; vullen met 50% grijs Doordrukken gereedschap; schaduwen schilderen tegen die zwarte band en waar nodig op het figuurtje Tegenhouden, licht schilderen

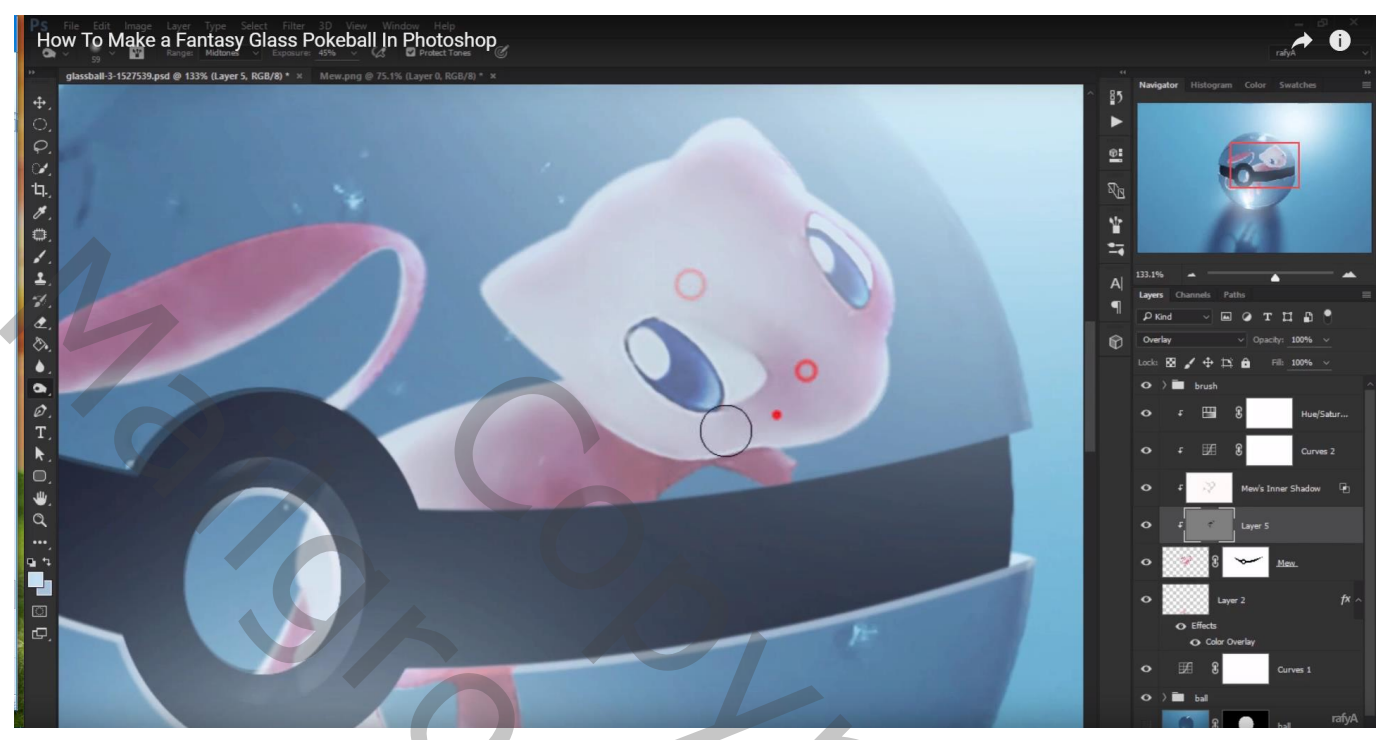